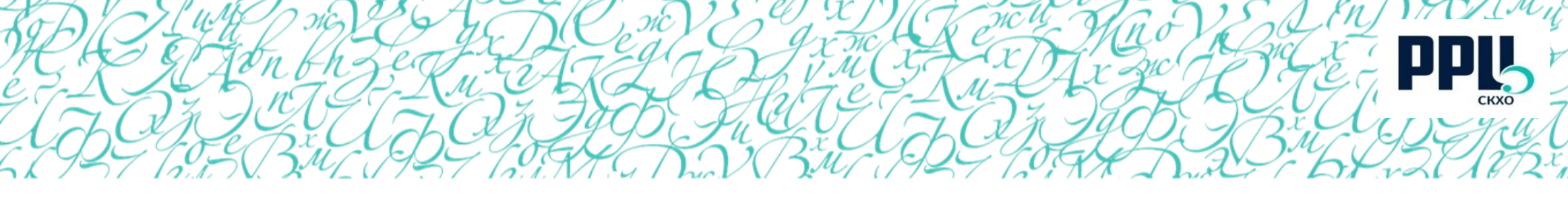

# Инструкция по работе в онлайнсервисе «Аттестация» для педагогических работников организаций, осуществляющих образовательную деятельность, требования к документообороту

# Содержание

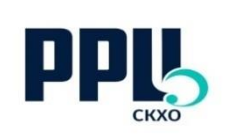

| 1.  | Контактные данные модераторов                                              | 3  |
|-----|----------------------------------------------------------------------------|----|
| 2.  | Нормативная база                                                           | 4  |
| 3.  | Основные аспекты процедуры прохождения аттестации                          | 5  |
| 4.  | Общие требования к работе в онлайн-сервисе «Аттестация»                    | 6  |
| 5.  | Взаимодействие с модераторами                                              | 7  |
| 6.  | Личный кабинет пользователя: регистрация                                   | 8  |
| 7.  | Сроки и даты аттестации                                                    | 11 |
| 8.  | Обязательны для заполнения поля                                            | 13 |
| 9.  | Заполнение заявки, требования к подтверждающим документам                  | 16 |
| 10. | Ссылки и файлы                                                             | 20 |
| 11. | Требования к расположению подтверждающих документов по разделам заявки     | 21 |
| 12. | Аттестация по должностям «концертмейстер», «методист», «педагог-психолог», |    |
|     | «педагог-организатор»                                                      | 24 |
| 13. | Минимальное количество баллов по должностям                                | 25 |
| 14. | Статус заявки                                                              | 26 |
| 15. | Итоговое заявление                                                         | 27 |
| 16. | Требования к пакету документов, сдаваемых в РРЦ                            | 28 |
| 17. | Результаты проведения процедуры аттестации                                 | 31 |

2

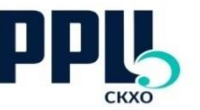

# Контактные данные действующих модераторов

 по вопросам, связанным с Порядком и процедурой проведения аттестации, работой в онлайн-сервисе, техническим ошибкам, оригиналами документов, планам аттестации и т.п.:

<u>Селихова Екатерина Олеговна</u> 8 (343) 372-79-66, <u>seo@rrc-ural.ru</u>

 по отклонённым заявкам: <u>Унгурян Мария Александровна</u> 8 (343) 372-79-57, <u>metodist@rrc-ural.ru</u>

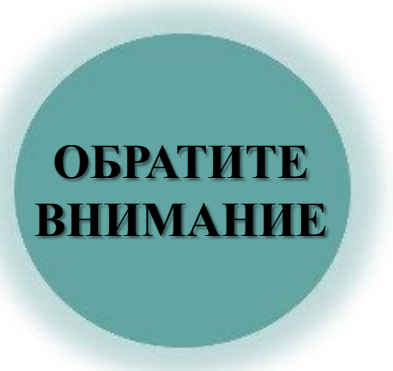

- При заполнении любых форм, в т.ч. При регистрации на вебинар, необходимо указывать <u>корректный</u> email: в т.ч. без пробелов, лишних знаков, запятой или слэш вместо точки, с верным указанием доменов ru/com;
- Обязательно нужно корректно заполнять поля. Так, если в наименовании указано, что нужно заполнить email, то нужно указывать электронный адрес, а не фактический;
- При нарушении этих пунктов вам не придут ссылка на трансляцию и иные важные уведомления.

• ПН-ЧТ:

Рабочее время

9:00 – 18:00, обеденный перерыв 13:00-14:00.

• **ПТ:** 9:00-17:00,обеденный перерыв 13:00-14:00.

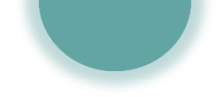

1.

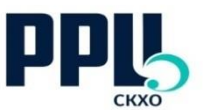

# Нормативные документы, на которые необходимо опираться при прохождении процедуры аттестации с целью установления квалификационной категории

- Приказ Министерства образования и науки РФ от 7 апреля 2014 г. № 276 "Об утверждении Порядка проведения аттестации педагогических работников организаций, осуществляющих образовательную деятельность"
- 2. Приказ Министерства культуры Свердловской области от 24.04.2017 №125 «Об организации проведения аттестации педагогических работников организаций, осуществляющих образовательную деятельность в сфере культуры и искусства, в целях установления квалификационной категории»;
- 3. Письмо Министерства образования и науки Российской Федерации и Профсоюза работников народного образования и науки Российской Федерации от 3 декабря 2014 года № 08-1933/505 «Разъяснения по применению Порядка аттестации педагогических работников организаций, осуществляющих образовательную деятельность»;

Также на сайте РРЦ в *разделе «Аттестация»* представлены актуальные образцы документов, в том числе экспертные листы, по которым можно примерно оценить свою заявку перед подачей, высчитав возможный балл, а также <u>инструкция по работе в онлайн-сервисе</u>.

# Основные аспекты процедуры прохождения аттестации

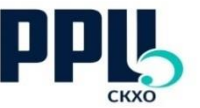

- 1. Для подачи заявления на аттестацию нет ограничений по времени работы в учреждении, достаточно иметь нужное количество достижений, в соответствии с заявленной категорией;
- 2. Категории устанавливаются сроком на 5 лет и продлению не подлежат (п.24 Порядка проведения аттестации):
  - Если категория истекла в момент нахождения работника в отпуске по уходу за ребёнком, то выплаты по категории могут сохраняться, если таковое закреплено в локальной документации, но сама категория не продлевается;
  - Очередной отпуск/декрет/прием на новое место работы не являются основанием для отсрочки подачи заявки или продления категории;
- 3. Аттестоваться на ВКК можно только по истечении двух лет с момента присвоения 1КК;
- 4. Аттестация **проходит по должности.** Если у пед.работника, например, есть 1КК по должности «преподаватель», то он не может подать заявку на ВКК по должности «концертмейстер». Подтверждающие документы, соответственно, прикладываются тоже только **по заявленной должности**;
- 5. Рекомендованный срок подачи заявки не менее 90 дней до даты заседания комиссии (этот срок на работу с заявкой выделяется специалистам);
- 6. Аттестация проходит по заявленной категории. Если АК принимает решение о том, что оснований для присвоения заявленной категории нет, то категория вообще не будет присвоена. Также и наоборот, если баллов достаточно для присвоения ВКК, но пед.работник подал заявку на 1КК, то будет присвоена заявленная первая категория;
- 7. 1КК не присваивается автоматически при приеме на работу. В локальных случаях может применяться денежная надбавка как для 1КК, но самой категории в этом случае нет. 5

# Общие требования к работе в онлайн-сервисе «Аттестация»

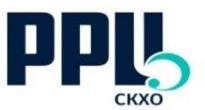

- 1. Адрес онлайн-сервиса «Аттестация»: <u>http://at.uralcult.ru/</u>. Ссылка на старый адрес больше неактивна;
- 2. Объем прилагаемых файлов должен составлять не более 25 мб: документы, превышающие допустимый объем, должны быть прикреплены в виде ссылок (например, на облачные хранилища, видео-хостинги, соц.сети;).
- На странице заявления отображается объем приложенных документов.

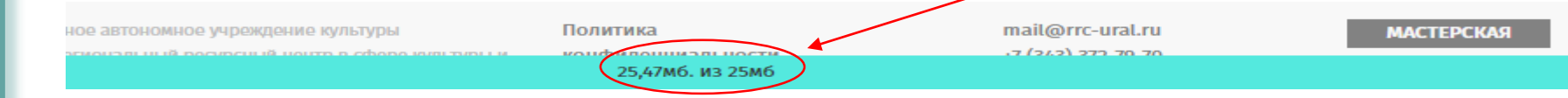

- 3. «Автосохранение»: любое внесенное изменение сохраняется автоматически;
- 4. Работа в сервисе доступна <u>в любом</u> современном браузере;

H O

B

0

E

- 5. Рекомендуемый срок подачи заявки в онлайн-сервис не менее 90 дней до даты заседания аттестационной комиссии (заявка рассматривается и оценивается в течение этого времени);
- 6. Необходимо корректно заполнять данные всех полей (в соответствии с наименованием);
- 7. При заполнении различных форм необходимо указывать корректный email, в противном случае вам не придут уведомления, ссылки и прочая важная информация;
- 8. Если аттестующийся работает в нескольких учебных заведениях, то зарегистрирован он должен быть в том учреждении, где собирается проходить аттестацию;
- 9. <u>Автоматические сообщения:</u> напоминание о подаче заявки приходит независимо от того, подана заявка или еще нет;
- 10.Рекомендуется периодически просматривать папку «спам» некоторые уведомления могут уходить туда (зависит от настроек почты);
- 11.Если заполнены не все обязательные поля, то подать заявку невозможно (незаполненные поля подсвечиваются красным цветом); 6

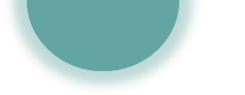

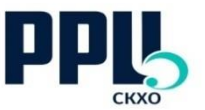

- 1. Модератор рассматривает заявки по формальному основанию: соответствие расположения документов пунктам заявки, корректная работа ссылок и файлов (содержание рассматривают эксперты);
- 2. Модератор не уполномочен оказывать консультации по следующим вопросам, не связанным напрямую с аттестацией:
  - Кадровые, бухгалтерские, финансовые и юридические вопросы;
  - Аттестация на соответствие занимаемой должности (она проводится в соответствии с локальными документами учреждения);
- 3. Необходимо своевременно вносить изменения в онлайн-сервис <u>самостоятельно</u>, а также уведомлять модераторов о произошедших в учреждении изменениях (смена названия, директора, организационно-правовой формы, электронного или фактического адресов и пр.), в противном случае в итоговые документы будут занесены некорректные данные, либо не будет получена необходимая информация;
- 4. Чтобы удалить уволившегося сотрудника из ЛК учреждения нужно сообщить модератору (<u>seo@rrc-ural.ru</u>) логин и ФИО данного пед.работника;
- 5. Обращаться по вопросам аттестации необходимо только к действующим модераторам.
- 6. При возникновении ошибок системы необходимо выслать модераторам **ФИО** сотрудника, логин и пароль от ЛК, а также скриншот ошибки и ее описание;
- 7. При указании некорректного электронного адреса или при необходимости заменить его, следует связаться с модератором, прислав имеющийся и новый адреса;
- 8. Если при регистрации ссылка на пароль не пришла на указанную почту (и с папке «спам» письма также нет), то необходимо связаться с модератором для установления пароля в ручном режиме, назвав логин и ФИО.

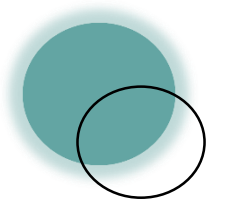

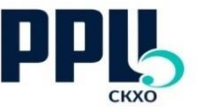

Пед. работника регистрирует учреждение через свой личный кабинет, но также он может зарегистрироваться самостоятельно.

Если учреждение регистрирует педагога через свой личный кабинет (1), то ему **необходимо отправить пароль пед. работнику**, нажав на соответствующую кнопку (2), <u>пароль не приходит автоматически</u>.

| Иванов Иван Иванович          |            |                             | Добави        | гь фото        |                                |     |
|-------------------------------|------------|-----------------------------|---------------|----------------|--------------------------------|-----|
| Перевознюк Артём Олегович     |            |                             |               |                |                                |     |
| Глазкова Ирина Валерьевна     | <u>1</u> л | <b>Іичные данные</b>        | Имя           |                | 2                              |     |
| ТЕСТОВЫЙ ТЕСТ ТЕСТОВИЧ        |            | Новый                       | Преподаватель |                | Отчество                       |     |
| Иванов Пётр Сергеевич         |            | 01.01.1970                  |               | Телефон        |                                |     |
|                               |            | E-mail<br>pochta@pochta.net | (             | Отправить ссыл | ку на изменение/установления п | apo |
| K sdf asdf                    |            |                             |               |                |                                | _   |
| Иванов Иван Иванович          |            |                             |               |                |                                |     |
| зарегистрировать педагога (1) | 2 0        | )бразование                 |               |                | (2)                            | 8   |

#### Регистрация пользователя

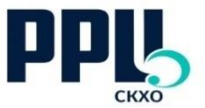

Если пед.работник регистрируется самостоятельно, то ему необходимо нажать кнопку «Зарегистрироваться» (1), ввести электронную почту (логин), придумать пароль, указать учреждение, от которого проходит аттестация и прочие обязательные данные.

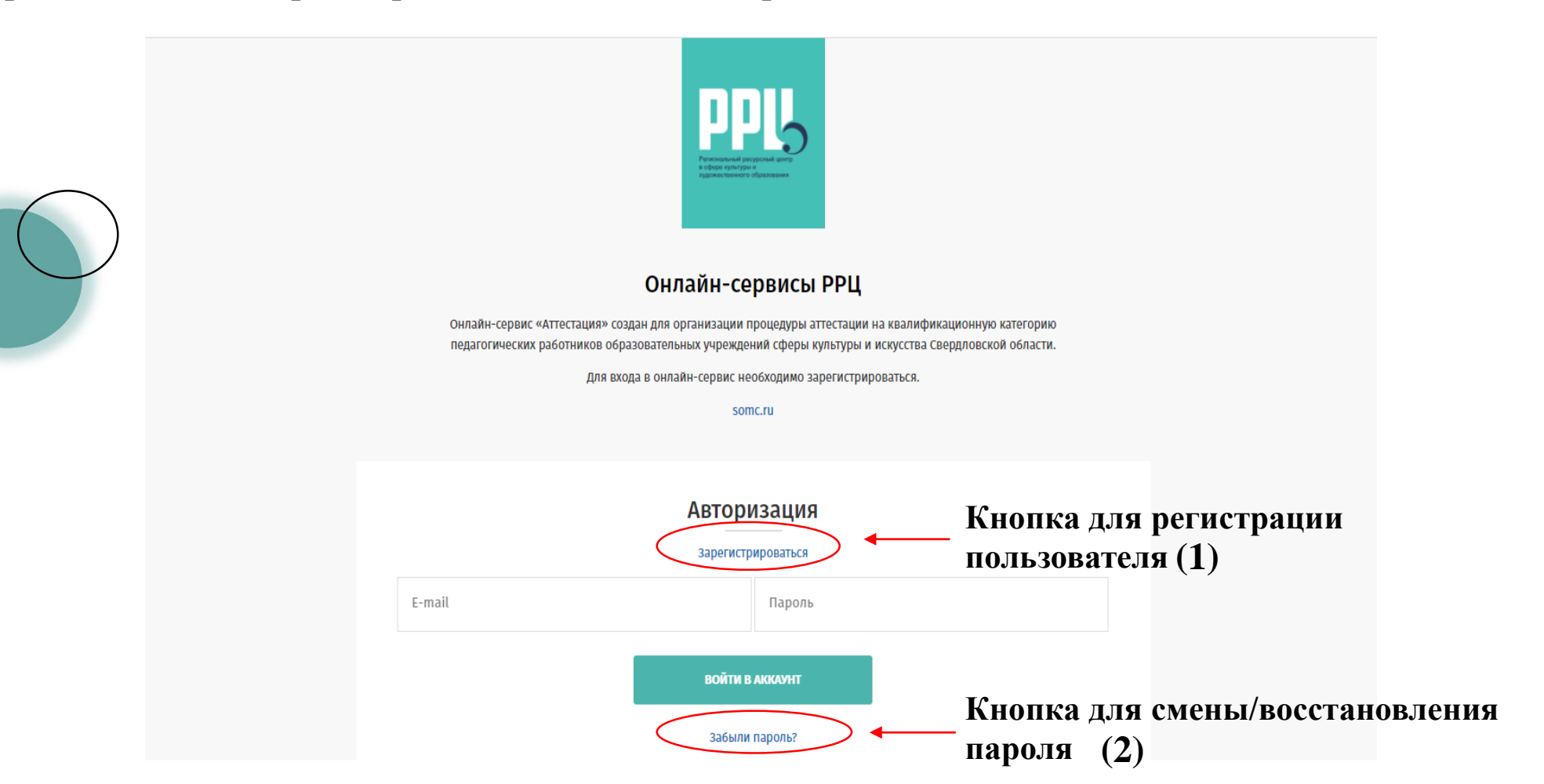

Пароль пед.работник может поменять **самостоятельно** (2) через соответствующую кнопку, введя электронный адрес, указанный при регистрации. Далее нужно следовать <sup>9</sup> инструкции.

### Регистрация пользователя. Основные аспекты

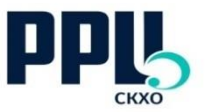

- 1. Логин является уникальным, нельзя зарегистрировать один и тот же адрес несколько раз;
- 2. Необходимо указывать <u>корректный</u> email: недопустимо написание пробелов, лишних знаков, запятой вместо точки, также важно правильно указать домен: ru/com;
- 3. При указании некорректного электронного адреса или при необходимости заменить его, следует связаться с модератором, прислав имеющийся и новый адреса;
- 3. Пароль приходит на почту сотрудника, указанную при регистрации. Если пароль не пришел, следует обратиться к модераторам, назвав свой логин;
- 4. Пароль генерируется автоматически, повторно запросить тот же самый невозможно;
- 5. При запросе пароля у модератора необходимо написать электронный адрес, указанный при регистрации;
- 6. При подаче заявки на 2 должности (или на вторую должность) не нужно заводить второй ЛК. В одном личном кабинете можно добавить несколько должностей по кнопке «добавить проф. деятельность», при условии, что аттестация проходит <u>в одном учреждении по обеим должностям</u>
- 7. Если сотрудник проходит аттестацию по одной должности от одного учреждения, а по второй от другого, то **нужно заводить второй личный кабинет**, т.к. он должен быть зарегистрирован тем учреждением, от которого проходит аттестацию;
- 8. ФИО сотрудника при регистрации указывается в именительном падеже (Иванова Мария Ивановна), в форме подачи заявки в родительном (Ивановой Марии Ивановны);
- 9. При регистрации пользователя недопустимо использовать CapsLock;
- 10. Ответственным по аттестации рекомендуется своевременно обновлять информацию в ЛК учреждения (удалять сотрудников, уволившихся с должности или из учреждения, а также тех, кто отказался от аттестации по тем или иным причинам для этого нужно связаться с модератором).

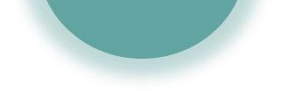

B

A

Ж

Η

0

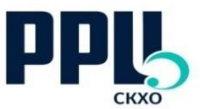

- 1. Необходимо соблюдать сроки подачи заявки: не менее чем за **90** дней до даты заседания АК (этот срок выделяется на работу модераторов и экспертов, а также на исправление пед.работником заявки и повторную проверку модератором):
  - Если работник не вернул на модерацию отклоненную заявку или не подал ее вовремя, то аттестация будет перенесена на следующий период;
  - Необходимо сообщать модераторам об изменении количества аттестующийся, а также предупреждать, если подача заявки задерживается (следует назвать количество таких работников, их должности, предметные области и срок, к которому заявка будет подана);
- 2. Заседания аттестационной комиссии проводятся каждую 4-ю пятницу месяца, за исключением летнего периода, заявки следует подавать, опираясь на эти даты;
- 3. Предполагаемый период аттестации (1), т.е. месяц, в который пед.работник планирует пройти аттестацию, указывается через кнопку «перейти в заявление» (2) в разделе 5 формы заполнения заявки;
  Преподаватель Вокал Академический Статус: Новое (2)
- 4. Даты аттестации указываются через кнопку «редактировать личные данные» в разделе
  4 формы заполнения личных данных (иллюстрации представлены на следующих слайдах);
- 5. Дата последней аттестации указывается по приказу;
- Необходимо указывать дату присвоения категории, а не дату выпуска приказа;
- 7. Дата следующей аттестации это дата окончания действующей категории, т.е. +5 лет к дате последней аттестации.

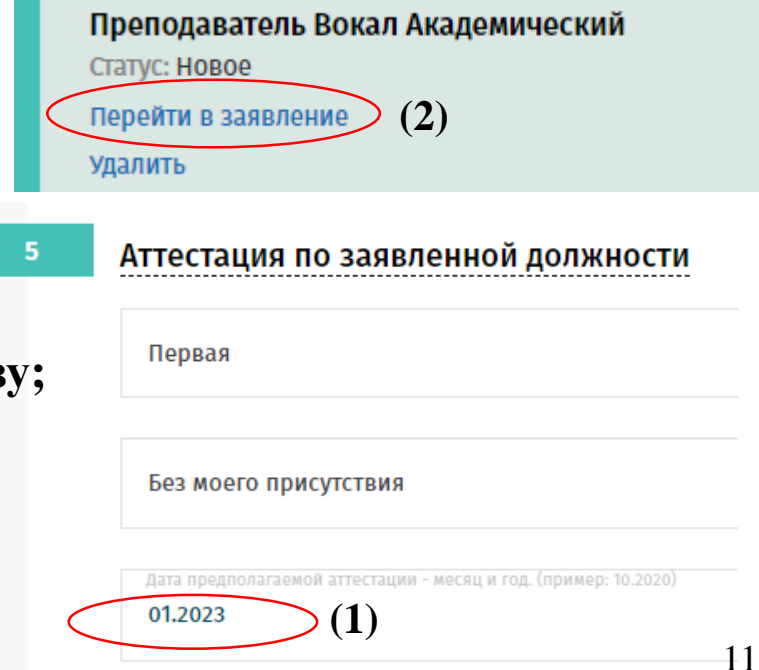

#### Сроки и даты аттестации

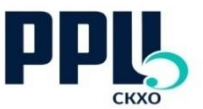

- 8. Даты соответствия занимаемой должности не указываются. В этом случае нужно установить галочку «квалификационной категории не имею»;
- 9. При подаче заявки на ВКК даты последней аттестации и окончания действия категории должны быть указаны обязательно, даже если срок категории уже истек (в этом случае указываются даты по старому приказу);
- 10. Если в регистрационной карте и электронной заявке заявлен разный период аттестации, то актуальным считается тот, который указан в ЛК сотрудника;
- 11. Отпуск по уходу за ребенком не является основанием для изменения порядка проведения аттестации. Пед. работник имеет право на получение в течение года надбавки по истекшей в период декрета квал. категории, если таковое закреплено в локальных актах, но не на продление самой категории;
- 12. В летний период заседания аттестационной комиссии не проводятся.
- 13. Если категория истекает раньше даты заседания аттестационной комиссии, то, на усмотрение сотрудника, можно перенести аттестацию на месяц раньше, но только при условии, если не нарушены сроки подачи заявки;
- 14. Досрочная аттестация это аттестация раньше срока окончания действия категории на год или более, при аттестации, например, на месяц раньше недопустимо указывать аттестацию как досрочную;
- 15. На установление ВКК можно подавать заявку не ранее, чем через 2 года после присвоения 1КК;

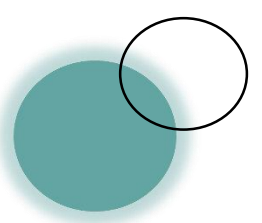

# Обязательные поля. Заполнение личных данных

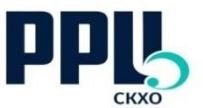

- Через кнопку <u>«Редактировать личные данные»</u> на главной странице ЛК (1), необходимо заполнить раздел 4 <u>«Профессиональная деятельность»</u> (2), выбрать должность (3), предметную область (4) и направление, если имеется (5), указать даты (6);
- Вторая должность и последующие добавляются по кнопке <u>«Добавить профессиональную</u> <u>деятельность»</u> (7), расположенной в конце данного раздела;
- При отсутствии категории, в т.ч. при аттестации на СЗД, следует выбрать «категории не имею» (8);
- Досрочная аттестация (9) это аттестация раньше срока окончания действия категории <u>на</u> год и более.

| (2)<br>4 Профессиональная деятельность (педагогическая)<br>предметные области должны быть заполнены при их наличии. Даты должны быть указаны при установлении любой квалифи<br>Преподаватель (3)<br>Вокал (4)<br>Академический (5) |       | тестовый пользователь сео<br>Редактировать личные данные (1)<br>Учреждение<br>Тестовое учреждение , Шалинский, го<br>Преподаватель Вокал Академический<br>Квалификационная категория: Первая<br>Концертмейстер Фортепиано<br>Квалификационная категория: отсутствует |
|----------------------------------------------------------------------------------------------------|-------|----------------------------------------------------------------------------------------------------|
| <ul> <li>Квалификационной категории не имее (8)</li> <li>Первая</li> <li>Дата последней аттестации на установление квалификационной категория (6)</li> <li>Дата жстецения срока квалификационной категории</li> </ul>              | Удали | <u>ть профессиональную деятельность</u> (7)<br>13                                                                                                    |

# Обязательные поля. Место работы

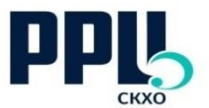

В разделе **4 формы заполнения** заявки «Место работы», т.е. <u>учреждение, от которого проходит</u> аттестация, в выпадающем списке должностей отображаются только те, которые были указаны в разделе **4 формы заполнения личных данных** (1). Если необходимая должность отсутствует, значит нужно выйти из формы заполнения заявки, перейти в форму заполнения личных данных и заполнить информацию в разделе **4**.

| +                | место работы                                                       |    |
|------------------|--------------------------------------------------------------------|----|
|                  | Новая школа<br>Шалинский, ГО                                       |    |
|                  | Методист                                                           | *  |
| $\left( \right)$ | Преподаватель Вокал Академический (1)<br>Концертмейстер Фортепиано | Q. |
|                  | четодист                                                           |    |

Поле «Место работы» в разделе 4 формы заполнения заявки устанавливается автоматически (2) из формы регистрации, изменить его нельзя.

Напоминаем о том, что аттестация пед.работника проходит от учреждения:

- если пед. работник аттестуется по 2м должностям <u>от одного учреждения</u>, то не нужно заводить второй личный кабинет.
   Заполнение заявки на второю должность в этом случае происходит в имеющемся ЛК.
- если пед.работник аттестуется по второй должности <u>от другого учреждения</u>, то нужно завести второй ЛК, зарегистрировавшись от этого учреждения и указав другой адрес электронной почты

| Место работы       | (2)     |  |
|--------------------|---------|--|
| Новая школа        | (2)     |  |
| Шалинский, ГО      |         |  |
| Должность          |         |  |
|                    |         |  |
| Стаж работы в поли |         |  |
| стаж работы в полн | плтодал |  |

# Обязательные поля

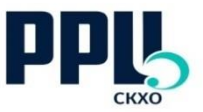

- Если в межаттестационный период была смена фамилии, то нужно прикрепить подтверждающий документ по соответствующе кнопке (3);
- Прикрепление <u>приказа об установлении предыдущей категории</u> (2): первая страница приказа + страница, на которой указан пед. работник (ЕДИНЫМ файлом) обязательно для высшей категории;
- Прикрепление справки с места работы (1) обязательно для всех.

| Приказ о прохождении предыдущей аттестации (обязателен для высшей категории)<br>Прикрепить (1)                            |   | В           |
|----------------------------------------------------------------------------------------------------|---|-------------|
| Прикрепите справку о том, что вы являетесь сотрудником образовательного учреждения 2022/01/18/1642507422_iWLnvZG.docx (2) | × | А<br>Ж<br>Н |
| <u>Документ, подтверждающий смену ф</u> амилии (при наличии)<br>Прикрепить ( <b>3</b> )                                   |   | Ō           |

• Стаж работы в разделе 4 формы заполнения заявки указывается по должности: не общий трудовой, не время работы в учреждении, <u>а общий стаж</u> по должности, по которой проходит аттестация;

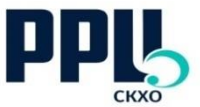

Дляаттестующегося,которыйужезарегистрированвучреждении:Нужнонажатькнопку«податьзаявку»«податьеще одну заявку» – для второй должности

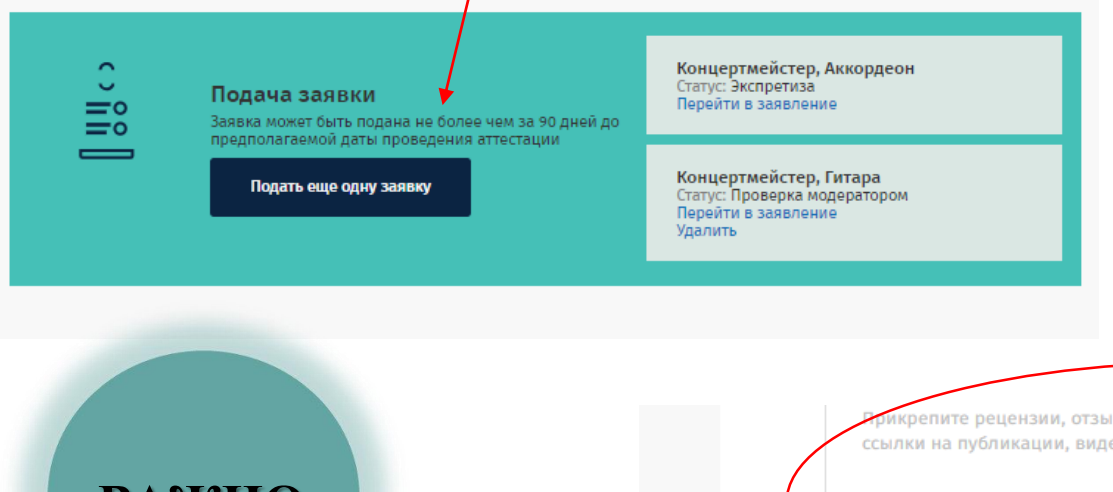

После внесения данных можно либо нажать кнопку «подать заявление» (1) оно уйдет на проверку, либо «сохранить и продолжить заполнение позднее» (2) для дальнейшего внесения данных;

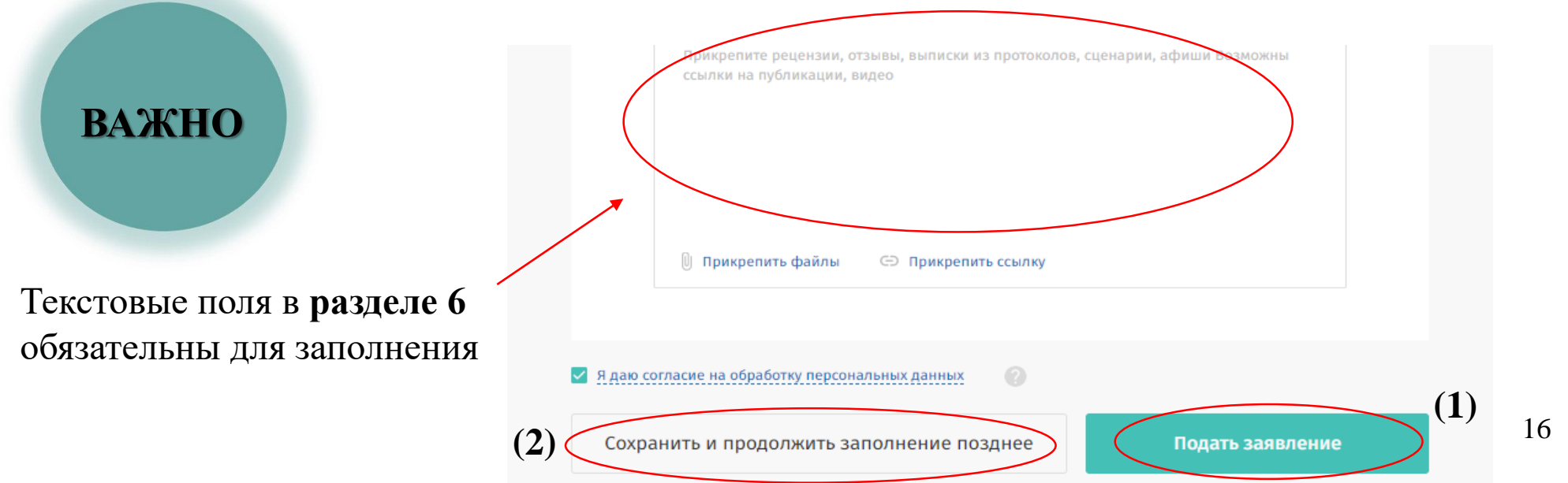

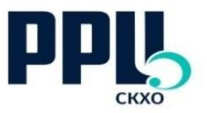

#### Общие требования к подтверждающим документам

- 1. Список требуемых подтверждающих документов указан в п.п.36,37 Порядка проведения аттестации;
- 2. «Предметная область» это инструмент, на котором играет педагогический работник, а не класс, в котором он работает:
  - если заявленной предметной области или должности нет в выпадающем списке, то необходимо указать их в тексте заявки (п.1 раздела 6);
- 3. <u>Обязательно</u> нужно прикладывать подтверждающие документы во все поля, где имеется заполненный текст, т.е. <u>текст должен подтверждаться документами</u>. При этом нужно следить, чтобы документы были приложены в правильные пункты (см. названия пунктов). Все текстовые поля (в соответствии с заявленной категорией) также должны быть заполнены обязательно, т.е. <u>текст должен описывать прилагаемые документы;</u>
- 4. Все документы должны иметь читабельный вид (расположение и размер документа);
- 5. Заявление пишется сотрудником в свободной форме, от первого лица, текст должен быть связным, иметь литературный вид, описывать достижения по должности за межаттестационный период.
  - Допустимо прикладывать документы, выходящие за рамки межаттестационного периода только в случае если это государственные награды, к которым относятся:
    - Ордена РФ, Знаки отличия РФ, Медали РФ, Почётный знак РФ, Почётные звания РФ и т.п.
    - Грамоты и благодарственные письма от локальных учреждений не относятся к государственным;

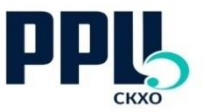

#### Общие требования к подтверждающим документам

- 6. Не рекомендуется использовать CapsLock (НАПИСАНИЕ ЗАГЛАВНЫМИ БУКВАМИ) при заполнении как текста заявки, так и личных данных. Используется обычный шрифт как в предложении;
- 7. Если дипломы/благ.письма и т.п. приложены в документе Word, либо презентации недопустимо прикладывать на один лист более одного документа, т.к. в этом случае документы приобретают нечитабельный вид;
- 8. Все документы должны быть представлены строго за межаттестационный период:
   стандартный период составляет 5 лет;
  - при досрочной аттестации: не менее 2x лет в зависимости от периода проведения следующей аттестации;
  - при подаче впервые индивидуально;
- 9. Отсканированные документы и фото должны быть приложены в правильной ориентации и правильном порядке;
- 10. Все подтверждающие документы должны быть приложены по той должности, которая заявлена при регистрации;
  - если, помимо преподавателя, пед. работник также является руководителем оркестра/ансамбля/хора, то это должно быть указано в п.1 раздела 6;
  - работа в Домах культуры/Домах творчества и т.п. не имеет отношение к аттестации (не подведомственны МК СО);
- 11. Фотографии не являются подтверждением тех или иных достижений. Их наличие в заявке допустимо, но в ограниченном количестве. При этом фотографии должны быть информативны и отражать суть достижения/деятельности;

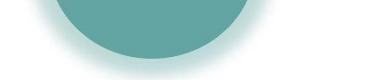

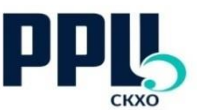

#### Общие требования к подтверждающим документам

- 12. Если у пед.работника имеется множество достижений одного уровня, можно приложить только **самые значимые** из них (чтобы не «раздувать» заявку), либо загрузить их в облачное хранилище (объединив в одну папку). В тексте следует **указать количество дипломо**в определенного уровня, все конкурсы перечислять не рекомендуется.
- 13. <u>Недопустимо</u> загружать документы форматов jpeg и pdf в документ word, их можно прикрепить как самостоятельный файл через специальную кнопку;
- 14. Недопустимо прикреплять ссылки группой в отдельный документ Word, для них есть специальная кнопка;
- 15. Недопустимо вставлять ссылки в текстовые поля (текст становится нечитабельным);
- 16. Не рекомендуется архивировать папки и отдельные документы внутри облачных хранилищ;
- 17. Текстовые поля должны быть заполнены обязательно;
- 18. Рекомендуется внутри облачного хранилища сгруппировать все документы по папкам (например, дипломы одного уровня) и прикреплять ссылку на них, а не на каждый отдельный файл в «облаке»;
- 19. Внутри облачных хранилищ документы должны быть четко структурированы (по теме/по пунктам);
- 20. Если приложено видео концерта целиком, то нужно указать в тексте, с какой минуты его смотреть (где выступает участник).

# Заполнение заявки Ссылки и файлы

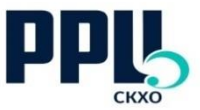

- Если файлы после загрузки ссылки автоматически меняют название на набор символов, то это не ошибка, в данный момент сервис работает именно так;
- Ссылки и файлы можно прикрепить, использую специальные кнопки (1) и (2);
- Если необходимо прикрепить несколько ссылок, то следует ввести первую в специальное поле, нажать «прикрепить» (3), следующую ссылку нужно вводить в это же окно (т.е. одно окно для прикрепления всех ссылок);
- В окно, предназначенное для ссылки, недопустимо вставлять дополнительный текст, здесь может располагаться только адрес ссылки (описание можно включить в текстовое поле)

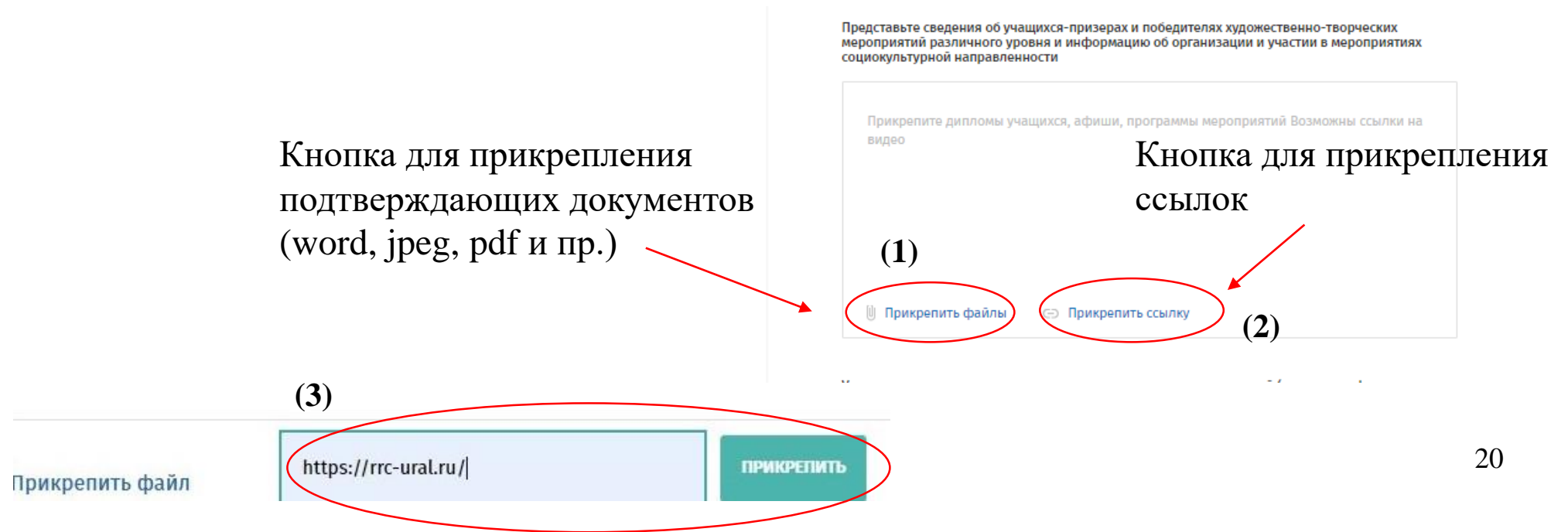

#### Требования к расположению подтверждающих

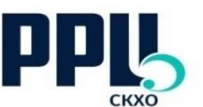

#### документов по разделам заявки\*

- 1. <u>В пункте 1 раздела 6</u> располагаются справка о мониторинге, подтверждение наличия поступивших в ВУЗы и ССУЗы выпускников и справка с места работы;
  - 1.1. Справка о мониторинге прикладывается в отсканированном виде, на бланке организации, подписанном руководителем образовательного учреждения;
  - 1.2. Представляется в виде таблицы, **критерии для оценки** могут быть любыми (интенсивность концертной деятельности, успеваемость и т.п.),
  - 1.3. В справке должно быть отражено минимум 2 периода для сравнения, желательно показать процентное соотношение;
  - 1.4. Для 1КК справка должна отражать стабильные положительные результаты; Для ВКК – положительную динамику;

Отрицательные результаты являются причиной для отказа в присвоении категории;

- 1.5. Если в межаттестационный период пед.работник работал в разных образовательных учреждениях, и прикладывает из них достижения, то справки о мониторинге должны быть представлены из всех учреждений (в соответствии с периодом работы);
- 1.6. Городской мониторинг прикреплять не нужно.
- 1.7. Справка с места работы представляется на бланке организации, с подписью руководителя и печатью, она должна подтверждать то, что пед. работник является сотрудником данного учреждения на момент подачи электронной заявки по заявленной должности;
- 1.8. При подаче заявок по нескольким должностям, справка с места работы предоставляется <u>на каждую должность;</u>

# Заполнение заявки. Требования к расположению подтверждающих документов по разделам заявки\*

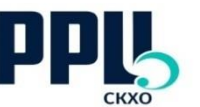

# 2. В пункт 2 раздела 6 необходимо приложить только достижения обучающихся в конкурной и концертно-выставочной деятельности (дипломы, справки, благ. письма и пр.);

- 3. <u>В пункт 3 раздела 6</u> (обязателен для ВКК) нужно прикрепить подтверждение владения педагогическими технологиями.
  - 3.1. В п.3 недостаточно приложить документы и ссылки, подтверждающие владение ИКТ (неспециализированные программы, такие как видео-хостинги, сайты, программы Microsoft, мессенджеры и т.п.), следует аргументировать, как это относится к педагогической деятельности;
  - 3.2. К современным педагогическим технологиям относятся:
    - Информационно-коммуникационные, здоровьесберегающие, игровые, личностноориентированные и др.
  - 3.3. Наличие методик работы с лицами ОВЗ не является обязательным требованием;
  - 3.4. Удостоверение о прохождении курсов повышения квалификации относятся к пункту 3 раздела 6.
  - 3.5. Справки об инвалидности не являются подтверждением владения педагогическими технологиями, необходимо демонстрировать применение конкретных методик;
  - 3.6. Если аттестующийся принимал в мастер-классе/семинаре/вебинаре и пр. пассивное участие (выступал в качестве слушателя), то можно отнести это достижение <u>к п.3</u> <u>раздела 6</u>, если активное (выступал, был лектором), то <u>к п.5 раздела 6</u> **необходимо** указать степень участия в тексте;

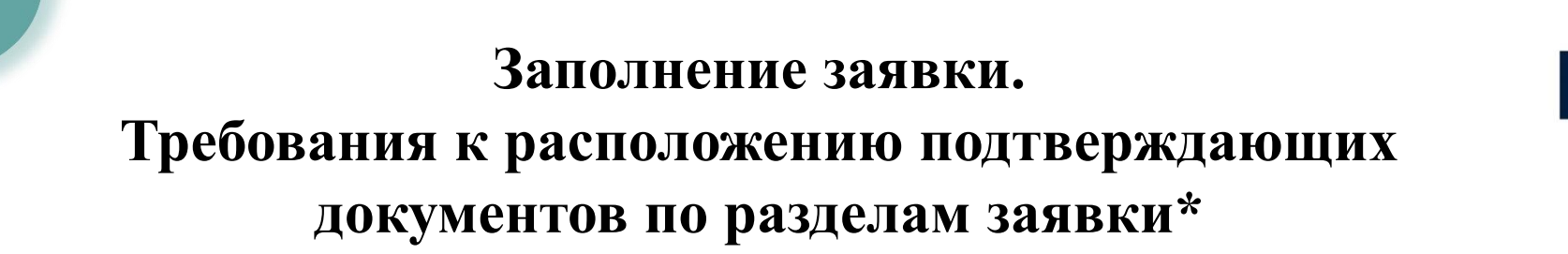

- 4. <u>В пункт 4 раздела 6 (обязателен для ВКК)</u> прикладываются подтверждения участия педагогического работника в профессиональных конкурсах и концертно-выставочной деятельности:
  - 4.1. Заполнение пункта 4 раздела 6 является обязательным для установления ВКК;
  - 4.2. Личные дипломы педагога за подготовку лауреатов и дипломантов размещаются в пункте 4 раздела 6.
- 5. В пункте 5 раздела 6 должны быть представлены доказательства трансляции педагогического опыта: учебно-методические материалы, открытые урокамии, мастер-классы, выступления, публикации, участие в работе методобъединений педагогических работников, в разработке и реализации творческих проектов, рецензии, сценарияи мероприятий.
  - 5.1. Участие в КПК и участие в мастер-классах/семинарах не являются тождественным понятиями:
    - КПК можно отнести к владению пед. технологиями (п.3 раздела 6);
    - мастер-классы и семинары к трансляции опыта (п.5 раздела 6).
  - 5.2. Если аттестующийся принимал в мастер-классе/семинаре/вебинаре и пр. пассивное участие (выступал в качестве слушателя), то можно отнести это достижение к п.3 раздела 6 необходимо указать степень участия в тексте.;
  - 5.3. Участие в жюри конкурсов относится к п.5 раздела 6.

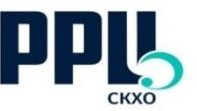

#### Аттестация по должности «концертмейстер»

- 1. При аттестации по должности «концертмейстер» требуются такие же подтверждающие документы, что и для преподавателя;
- 2. При аттестации по должности «концертмейстер» учитываются документы, подтверждающие достижения только по заявленной должности, по другим должностям не учитываются;
- 3. Предметная область это инструмент, на котором играет пед.работник, а не класс, в котором он работает;
- 4. При аттестации по должности «концертмейстер» справка о мониторинге (п.1 раздела 6) может отражать любой критерий, подходящий для данной должности.

#### Аттестация по должностям «методист», «педагог-психолог», «педагог-организатор»

- 1. Для данных должностей формы заполнения заявки и требования к документам отличаются от основной формы;
- 2. Требования и примеры подтверждающих документов указаны в описании пунктов формы заполнения заявки в онлайн-сервисе «Аттестация» для каждой из этих должностей;
- 3. При аттестации по данным должностям справки о мониторинге (п.1 раздела 6) могут отражать любой критерий, подходящий для данной должности.

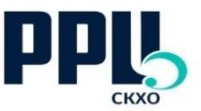

#### Формы подачи заявки и минимальное количество баллов по должностям

#### Формы подачи заявки в онлайн-сервисе:

- Основная преподаватель, концертмейстер, учитель, воспитатель, педагог дополнительного образования, руководитель физического воспитания и т.п.
- Для методиста, педагога-психолога и педагога-организатора свои формы;

# Минимальное количество баллов, достаточное для присвоения категорий, по должностям:

- «методист», «педагог-психолог», «педагог-организатор»: 1КК – 12 баллов, ВКК – 20 баллов;
- остальные должности, такие как «преподаватель», «концертмейстер», «учитель», «педагог дополнительного образования» и пр.: 1КК – 14 баллов, ВКК – 20 баллов.

Для каждой формы – **свои требования** (в соответствии со спецификой должности), указанные в наименовании раздела. Примеры прилагаемых документы приведены в текстовых окнах.

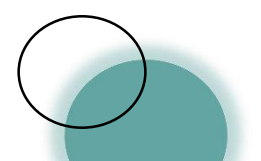

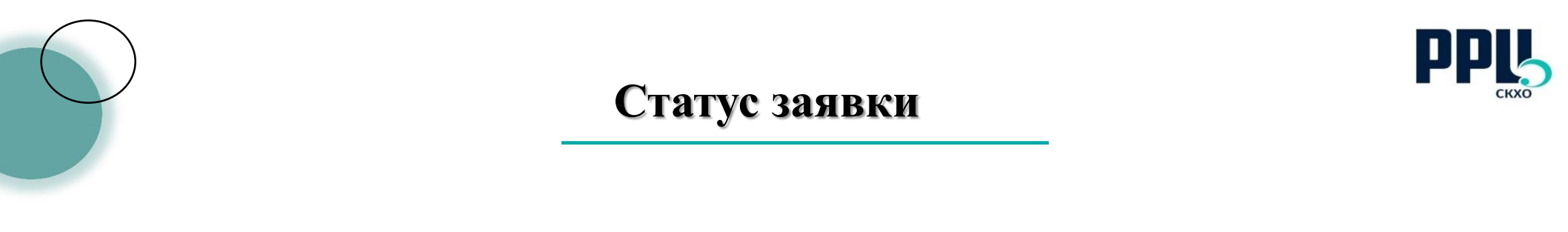

- 1. Необходимо отслеживать статус заявки и своевременно возвращать обратно на модерацию. Уведомления об изменении статуса электронной заявки приходят на электронную почту аттестующегося педагогического работника;
- 2. Причину отклонения заявки (2) можно увидеть, <u>перейдя в заявление</u>, она указывается вверху в красном (розовом) поле ;
- 3. После внесения изменений в заявку и сохранения она не отправляется на модерацию автоматически, необходимо нажать кнопку «подать заявление\*» (1);

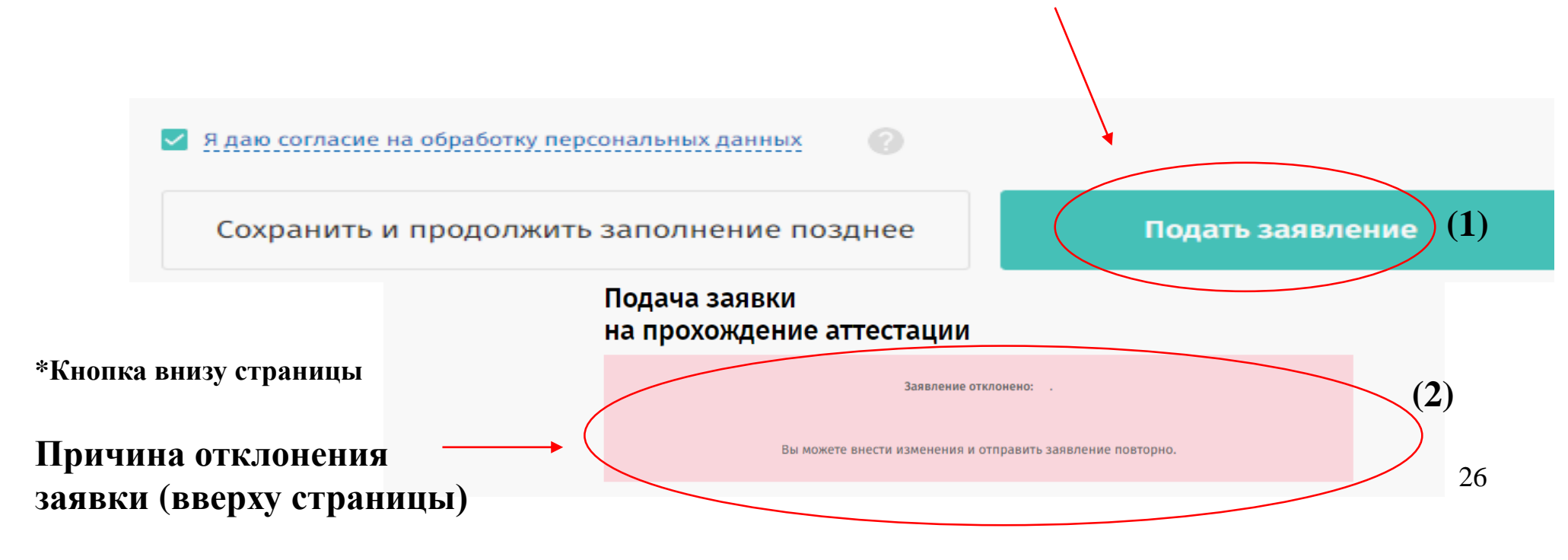

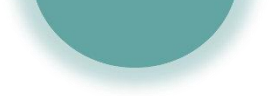

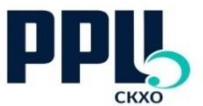

- После установления статуса «Экспертиза» необходимо перейти в заявление по соответствующей кнопке, скачать заявление (1), <u>проверить его</u>, при необходимости внести изменения, <u>подписать</u>, отсканировать и <u>загрузить в ЛК (2)</u>.
- Если имеется уже написанное заявление, то можно загрузить его.
- Документ должен быть прикреплен ЕДИНЫМ\* файлом в формате pdf или jpeg. файлом \*единым документы можно отсканировать, если в принтере имеется верхней подачи бумаги, либо ЛОТОК отсканировать все листы отдельно, затем объединить любую через ИХ специализированную онлайн-программу, например https://www.ilovepdf.com/ru;

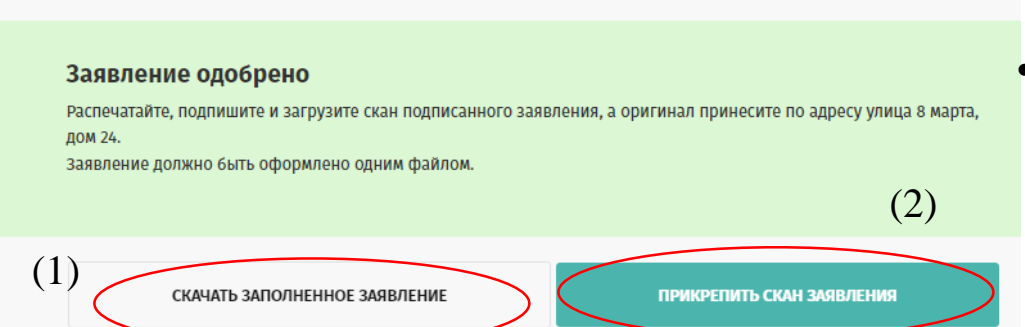

- Скан заявления нужно загрузить в сервис в течение 7 дней после установления статуса «экспертиза». Наименование файла – ФИО сотрудника;
- Отсканировать заявление ٠ следует файлом единым (не разными документами, не папкой или архивом, а обязательно единым файлом), иначе прикрепится только первая ИЛИ последняя страница; задать имя файла – ФИО аттестующегося:
- После установления статуса обязательно «экспертиза» нужно привезти оригинал заявления в РРЦ. быть Он должен предоставлен не позднее 14 дней с момента установления статуса «экспертиза» (без оригинала заявления сотрудник не будет допущен до заседании комиссии);
- После даты заседания АК рекомендуется связаться с модератором для получения возможных **рекомендаций**, которые эксперты дают пед.работнику в ходе процедуры аттестации.

## Требования к пакету документов, сдаваемых в РРЦ

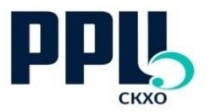

<u>Если оригиналы аттестационных дел</u> привозит аттестующийся пед.работник:

- Оригинал заявления сотрудника (подписанный);
- Справка с места работы, подписанная руководителем;
- Если заявление подается на ВКК, то копия приказа\* о присвоении предыдущей категории, необходимо выделить ФИО сотрудника любым способом;
- Если была смена фамилии в течение аттестационного периода, то копия удостоверяющего документа;

\* Требования к приказу на следующем слайде

Если оригиналы аттестационных дел привозит ответственный по аттестации:

- Оригинал заявления сотрудника (подписанный);
- Справка с места работы. подписанная руководителем;
- Если заявление подается на ВКК (независимо от того, какая была категория ранее – 1КК или ВКК), то копия приказа\*
   о присвоении предыдущей категории, необходимо выделить ФИО сотрудника любым способом;
- Если в межаттестационный период была смена фамилии, то копия удостоверяющего документа;
- Регистрационная карта, в которой необходимо указывать только тех сотрудников, чьи заявления сдаются в данный период;
- Приказ о назначении ответственного лица (оригинал или заверенная копия):

### Требования к пакету документов, сдаваемых в РРЦ

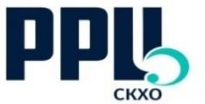

- Необходимо убедиться, что в приказе о присвоении категории, рег. карте и заявке указаны одинаковые должности;
- Если сдаются документы на нескольких сотрудников или одного сотрудника, аттестующегося по разным должностям, то приказ о присвоении предыдущей категории должен быть у каждого индивидуальный (даже если фамилии находятся в одном приказе) и приложен к соответствующей фамилии (недопустимо прикладывать отдельно приказы, отдельно – аттестационные дела);
- Пакет документов должен быть на каждого сотрудника свой (все документы, касающегося данного сотрудника, должны быть сгруппированы в один пакет);
- Если сотрудник проходит аттестацию по двум должностям, недопустимо приложение документов в один пакет. На каждую должность должен быть отдельный пакет документов;
- Листы заявления должны быть скреплены;
- Каждый пакет документов должен содержаться в отдельном файле;

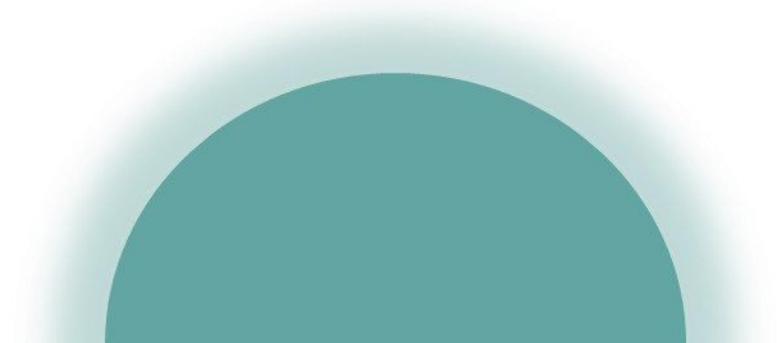

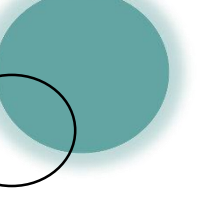

# Сдача оригиналов аттестационных дел

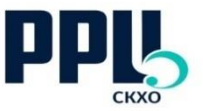

- Оригинал заявления сдается <u>Селиховой Екатерине Олеговне в каб. 107;</u>
- При отсутствии ответственного модератора в приемную (ящик «прием документов по аттестации»);
- По вопросам аттестации необходимо обращаться только к ответственным модераторам, в <u>рабочее время</u>:

пн-чт: 9:00 – 18:00; пт: 9:00-17:00; обеденный перерыв 13:00-14:00.

- При сдаче документов необходимо записать данные в журнал регистрации;
- Допустимо отправлять документы почтой России, но в таком случае необходимо сообщить об этом модератору:
  - рекомендуется отправлять документы заказным письмом с уведомлением, чтобы была возможность отследить отправление по **трек-номеру;**
  - отправление Вы отслеживаете самостоятельно, после того, как письмо придет в пункт получения, необходимо связаться с модератором, сообщив ему трек-номер;
  - в графе «Получатель» обязательно должно быть указано: <u>ГАУК СО РРЦ</u> (далее можно сделать пометку: «в аттестационный отдел» или «Селиховой Е.О»)

#### Результаты проведения процедуры аттестации

- Приказ готовит МК СО в течение 30 дней с даты проведения заседания АК. Отслеживать его можно на сайте министерства (<u>http://mkso.ru/ped-att</u>), где он появится по готовности;
- После публикации на сайте МК СО приказ появится в ЛК аттестующегося и на сайте РРЦ.
- После заседания АК рекомендуется связаться с модератором для получения возможных рекомендаций, которые эксперты дают пед.работнику в ходе процедуры аттестации. При этом, фамилии самих экспертов <u>не могут быть разглашены</u> (ни до, ни после аттестации) – во избежание конфликта интересов;

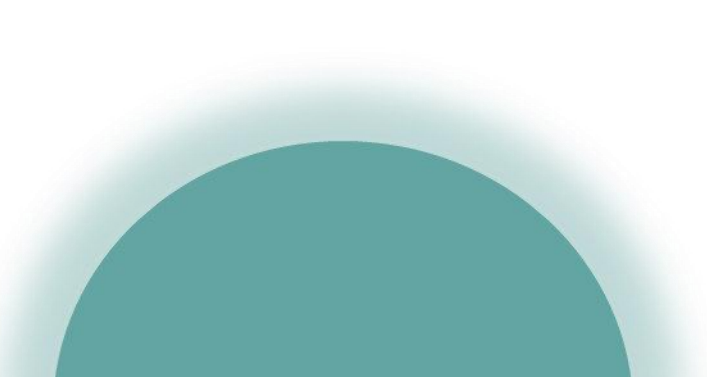

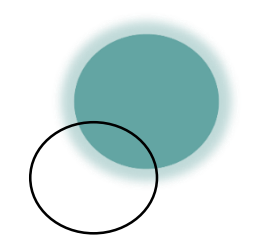

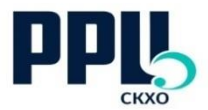

# СПАСИБО ЗА ВНИМАНИЕ

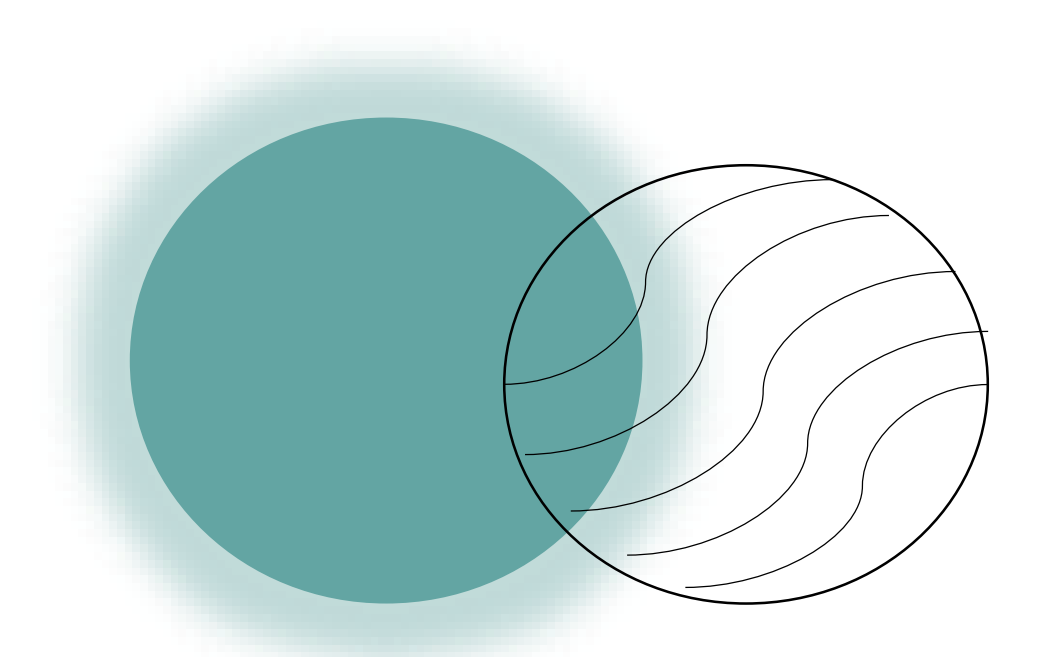

rrc-ural.ru 8(343)372-79-66